# Guida rapida Portali Autocarri

### Sommario

| ١. | Cre                                                     | azione account e login                                                             | .2 |  |
|----|---------------------------------------------------------|------------------------------------------------------------------------------------|----|--|
| I  | .1.                                                     | Accesso alla pagina di registrazione                                               | .2 |  |
| I  | .2.                                                     | Form di registrazione                                                              | .2 |  |
| I  | .3.                                                     | Pagina Home e Login                                                                | .4 |  |
| I  | .4.                                                     | Recupero Username e Password smarrita                                              | .5 |  |
| 2. | Firm                                                    | na dell'Accordo N1 tra il Dealer e Focaccia Group                                  | .6 |  |
| 3. | Ges                                                     | tione dati Utente                                                                  | .9 |  |
| 4. | Cor                                                     | nsultazione Gamma Autocarri e Ordinazione I                                        | Ι  |  |
| 4  | .1.                                                     | Gamma disponibile                                                                  | I  |  |
| 4  | .2.                                                     | Formulazione ordine                                                                | I  |  |
| 5. | Agg                                                     | jungere telaio e matricola kit a un ordinel                                        | 3  |  |
| 5  | .1.                                                     | Dove trovare il numero di matricola del kit l                                      | 3  |  |
| 5  | .1.                                                     | Come inserire i numeri di telaio e di matricolaI                                   | 3  |  |
| 6. | Invio                                                   | o Dichiarazione Non Valida per l'Immatricolazione (ed eventuali Dati Omologativi)I | 5  |  |
| 7. | Mor                                                     | nitorare lo stato degli ordini l                                                   | 7  |  |
| 8. | 8. Conclusione ordine e invio Certificato di Conformità |                                                                                    |    |  |

#### I. Creazione account e login

#### I.I. Accesso alla pagina di registrazione

Se non si dispone ancora di un account occorre registrarsi sul portale.

## L'indirizzo Web per accedere alla pagina di registrazione a voi dedicata vi sarà fornito direttamente dalla casa costruttrice.

Qualora non si fosse in possesso di tale link si consiglia di contattare i nostri uffici Web & Media alla mail <u>web@focaccia.net</u>, o telefonare al numero <u>0544 973669</u>, oppure compilare il modulo di assistenza alla pagina <u>https://www.focacciagroup.com/area-riservata-gamma-autocarri/richiedi-assistenza</u>.

In alternativa è possibile accedere alla Home dell'area riservata (vedi capitolo 1.3. Pagina Home e Login).

#### 1.2. Form di registrazione

La pagina di registrazione contiene una form che il nuovo utente deve compilare. Di seguito il dettaglio dei campi (quelli con \* sono obbligatori):

a) Dati obbligatori relativi all'identificazione della Concessionaria.

Questi potranno essere modificati successivamente se necessario, nel pannello Gestione Dati Utente.

| Azienda *                                 |  |
|-------------------------------------------|--|
| Casa Automobilistica                      |  |
| Codice Identificativo<br>Concessionaria * |  |
| Partita Iva *                             |  |
| Codice Fiscale *                          |  |
| Indirizzo *                               |  |
| CAP*                                      |  |
| Città *                                   |  |
| Provincia *                               |  |

b) Uno o più indirizzi di spedizione per i kit autocarro e le conformità. Per farlo è necessario spuntare la casella "Clicca per Inserire".

Gli indirizzi potranno essere inseriti, o modificati, anche in un secondo momento, accedendo al pannello Gestione Utente. Inoltre possono essere inseriti direttamente alla formulazione dell'ordine.

|                                                    | Indirizzi Spedizione                                                                                                    |
|----------------------------------------------------|----------------------------------------------------------------------------------------------------|
| Inserisci i tuoi inc<br>conformità. Potrai se<br>t | lirizzi di spedizione predefiniti per le paratia e le<br>empre cambiarli al momento di ciascun ordine o dal<br>cuo pannello di gestione profilo. |
| Indirizzo Spedizione<br>Paratia                    | Clicca per inserire                                                                                                    |
| Nome e Cognome                                     |                                                                                                    |
| Referente                                          |                                                                                                    |
| Indirizzo                                          |                                                                                                    |
| САР                                                |                                                                                                    |
| Città                                              |                                                                                                    |
| Provincia                                          |                                                                                                    |
| Indirizzo Spedizione<br>Conformità                 | Clicca per inserire                                                                                                    |

c) Dati del Referente delle Concessionaria

|                                          | Dati Referente |  |
|------------------------------------------|----------------|--|
| Nome e Cognome<br>Referente <sup>*</sup> |                |  |
| E-mail *                                 |                |  |
| Telefono *                               |                |  |

d) Username e Password per effettuare i login nell'area riservata.

| Credenziali d'Ac           | cesso           |
|----------------------------|-----------------|
| Scegli Username e Password | d per l'accesso |
| Username *                 |                 |
| Password *                 |                 |
| Conferma Password *        |                 |

e) Occorre accettare l'informativa sulla privacy e scegliere se dare o meno il consenso alle attività di marketing; il filtro antispam prevede un semplice test di sicurezza obbligatorio.

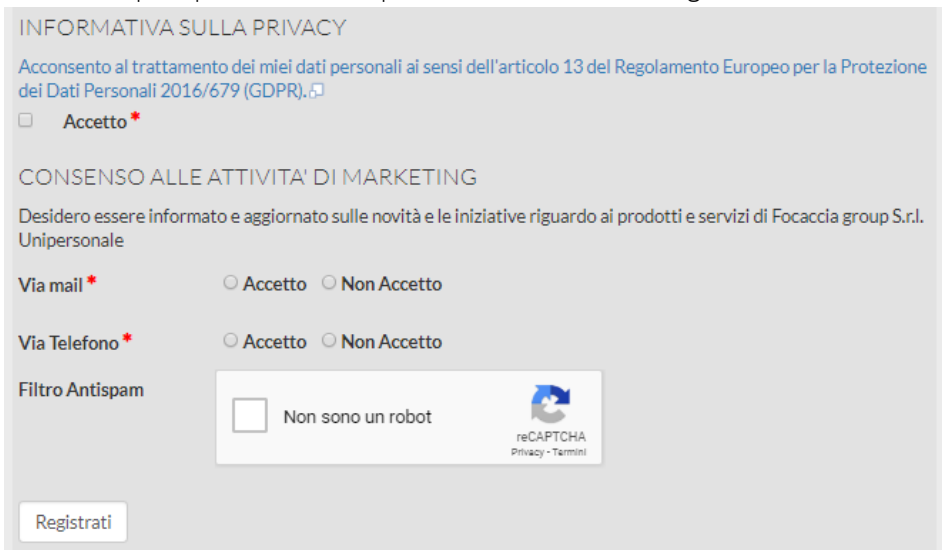

Dopo aver compilato tutti i campi, cliccare sul pulsante REGISTRATI.

Riceverai immediatamente una mail di conferma della **avvenuta registrazione**, e una seconda mail relativa all'**abilitazione dell'account.** 

N.B. Soltanto dopo l'abilitazione del tuo account potrai effettuare il login con le tue credenziali.

#### 1.3. Pagina Home e Login

L'Area Riservata Gamma Autocarri è disponibile all'indirizzo http://www.focacciagroup.com/area-riservata-gamma-autocarri.

| BENVENUTO NEL PORTALE<br>GAMMA AUTOCARRI - FOCACCIA GROUP | "ACCEDI CON LE TUE CREDENZIA<br>Non hai un account? Registrati |
|-----------------------------------------------------------|----------------------------------------------------------------|
| All'interno di questa sezione potrai:                     | Nome Utente *                                                  |
| fig. I Nome utente  Password  Ricordami  Accedi           | fig. 2                                                         |

#### a) Login

Per accedere e visualizzare i contenuti occorre inserire le credenziali di accesso nel modulo di login (fig. 1) o nella finestra pop up (fig. 2) che si apre cliccando sul pulsante "Accedi" (fig. 3).

N.B. Una volta ottenuta l'attivazione dell'account ed effettuato il primo login sul portale si dovrà procedere con la firma dell'Accordo N1 con Focaccia Group (vedi capitolo 2. Firma dell'Accordo N1 tra il Dealer e Focaccia Group).

#### b) Registrazione manuale

Qualora non si disponesse del link di registrazione dedicato, che viene fornito direttamente dalla casa costruttrice (vedi capitolo **1.1. Accesso alla pagina di registrazione**), è possibile registrarsi cliccando sul pulsante Registrati (figg. 4 e 5) e compilando il relativo form di registrazione (vedi capitolo **1.2. Form di registrazione**).

N.B. Si consiglia comunque di richiedere ed utilizzare un link dedicato, in quanto i tempi di validazione dell'account risulteranno più brevi.

#### 1.4. Recupero Username e Password smarrita

È possibile recuperare Username e Password eventualmente smarrite cliccando sui pulsanti (fig.7) NOME UTENTE DIMENTICATO? e PASSWORD DIMENTICATA? presenti sotto al modulo di login e inserire i dati di recupero nelle relative pagine.

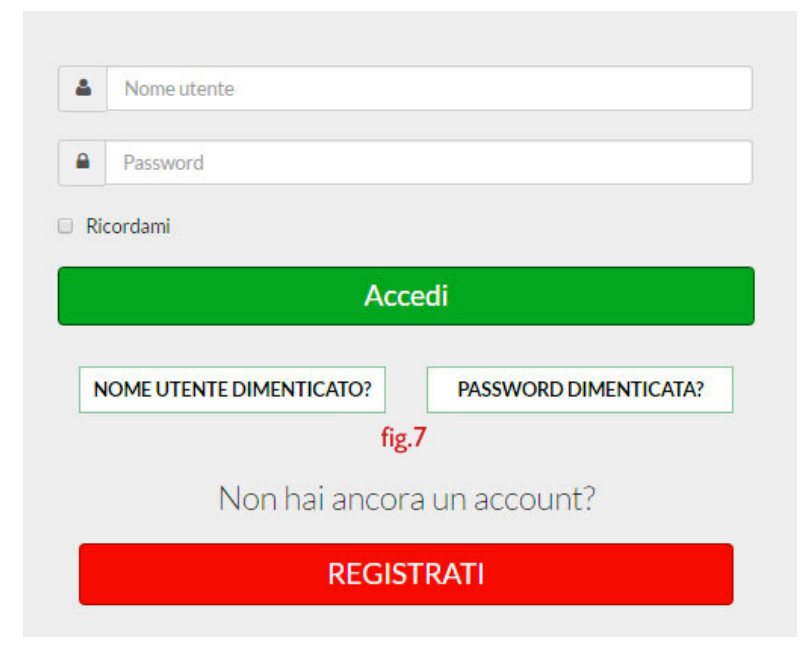

#### 2. Firma dell'Accordo N1 tra il Dealer e Focaccia Group

All'atto della registrazione si riceverà una **notifica importante** sulla necessità di **firmare un accordo** con Focaccia Group prima di poter effettuare ordini sul portale.

Una volta ottenuta l'attivazione dell'account ed effettuato il primo login sul portale si dovrà procedere con la firma dell'**Accordo N1 con Focaccia Group**:

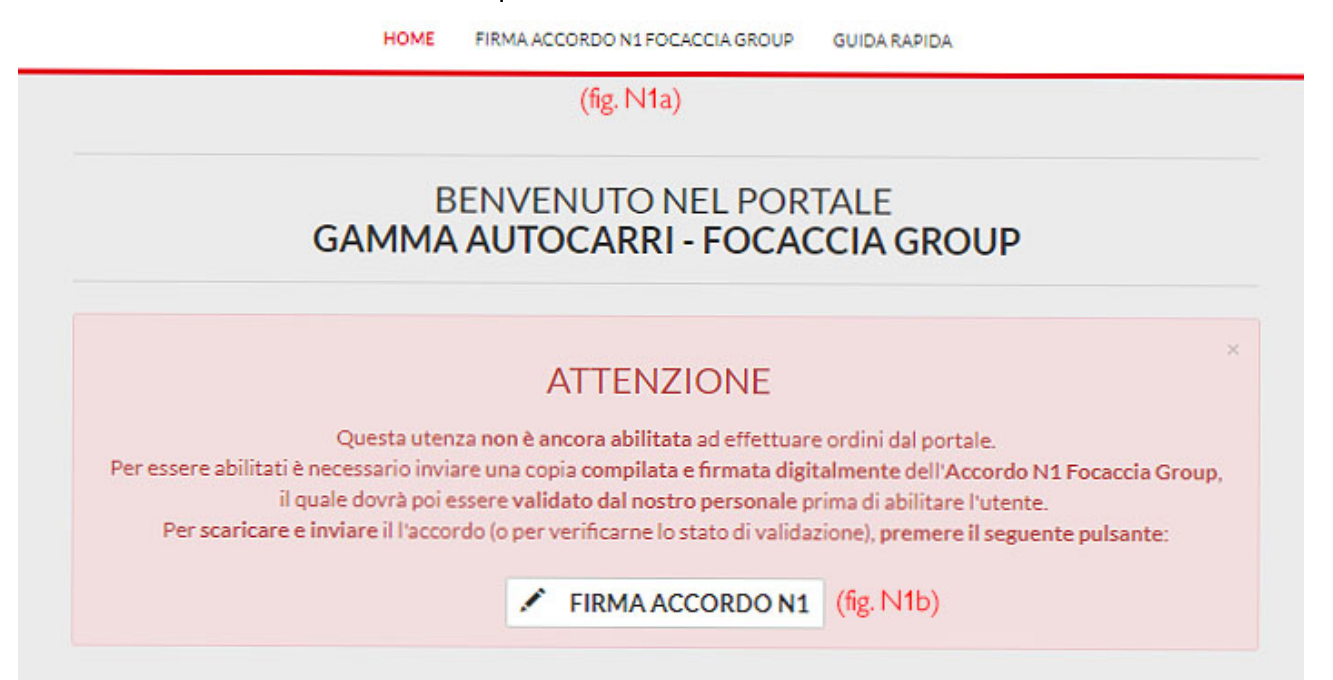

Per procedere con la firma dell'accordo, cliccare sul menu in alto **FIRMA ACCORDO N1 FOCACCIA GROUP** (fig. N1a), o sul pulsante presente nel riquadro di notifica (fig. N1b), oppure andando all'indirizzo <u>https://www.focacciagroup.com/area-riservata-gamma-autocarri/firma-accordo-n1-focaccia-group</u>. La pagina presenta l'**elenco di operazioni da effettuare** per completare la procedura.

#### a) Scaricare e firmare l'accordo

Per prima cosa, occorre **scaricare l'accordo in formato PDF** facendo click destro sul link **SCARICA ACCORDO N1** e selezionando "Salva link con nome…".

#### Accordo N1 Focaccia Group

Per essere abilitati ad effettuare ordini da questo portale, è necessario:

1. Scaricare l'Accordo N1 Focaccia Group in formato PDF dal seguente link:

#### SCARICA ACCORDO N1

Per scaricare il file, fare click destro sul link e selezionare "Salva link con nome..."

2. Compilare e firmare digitalmente il documento;

Il file dell'accordo è un PDF compilabile direttamente dal computer.

- Aprire il file con un programma di lettura dei documenti PDF (es. Acrobat Reader <u>https://get.adobe.com/it/reader</u>);
- Compilare i campi richiesti (ragione sociale e indirizzo dell'azienda);
- Salvare il file;
- Apporre **timbro e** fi**rma (e/o firma digitale)** al file salvato. **NOTA:** in caso di firma autografa, conservare l'originale cartaceo: dopo aver ricevuto la validazione del PDF, occorrerà spedire l'originale a Focaccia Group.

| ACCORDO N1 FOCACCIA.pdf - Adobe Acrobat Reader DC                                                                                                    |                               |       | ×   |  |                                                                                                    |
|----------------------------------------------------------------------------------------------------|-------------------------------|-------|-----|--|----------------------------------------------------------------------------------------------------|
| Eile Modifica Vista Finestra 2                                                                                                    |                               |       |     |  |                                                                                                    |
| Home Strumenti ACCORDO ×                                                                                                    | ?                             | Acc   | edi |  |                                                                                                    |
| 🖺 🗘 🖶 🖂 🔍 🗇 🕢 1 / 1 🖡 🖑 🕞 🕂 125% 🕶 🛱 🖉 📮 🖉                                                                                                    | 2 d co                        | ondiv | idi |  |                                                                                                    |
| ACCORDO                                                                                                    |                               | ^     | ₿.  |  |                                                                                                    |
| La sottoscritta FOCACCIA GROUP srl . Unipersonale con sede a Cervia S.S. 16 Km 172. in appresso den                                                                                                    | nominata " <b>Focaccia</b> ". |       | 1   |  |                                                                                                    |
| e, con sede a, appresso denominato "Dealer", per i veicoli identificati con tipo funzionale e denominazione commerciale com                                                                                                    | , in<br>ie di seguito         |       | F   |  |                                                                                                    |
| riportato, da trasformare in autocarro della categoria N1:                                                                                                    |                               |       | 9   |  |                                                                                                    |
|                                                                                                    |                               |       | Ţ   |  |                                                                                                    |
| CONVENGONO QUANTO SEGUE                                                                                                    |                               | 4     | ٤O  |  |                                                                                                    |
| Focaccia, nella sua qualità di costruttore di seconda fase di autocarri ha ottenuto, per i tipi di veicoli sopra<br>indicati, omologazioni in categoria internazionale N1 secondo quanto previsto dalla direttiva 2007/46/CE e Circolare del Ministero<br>delle Infrastrutture e dei Trasporti Prot. n. 19279/DIV3/C del 07/08/2018<br>Per la trasformazione dei veicoli di cui sopra conformemente ai tini funzionali previsti nelle omologazioni di categoria internazionale |                               |       |     |  |                                                                                                    |
|                                                                                                    |                               |       |     |  | N1 citate in precedenza, Focaccia ha predisposto un kit di trasformazione con referenza K9344604<br>In virtù del tipo di trasformazione in autocarro, che non prevede interventi che necessitano di una specifica conoscenza tecnica e/o<br>di particolari attrezzature, <b>Focaccia</b> ha individuato nelle officine e carrozzerie autorizzate (Dealer) strutture e personale<br>idoneo per la realizzazione della trasformazione in autocarro, in nome di Focaccia |
| 210 x 297 mm <                                                                                                    |                               | >     |     |  |                                                                                                    |

#### b) Caricare e confermare l'accordo

Una volta firmato digitalmente il file, verificarne la correttezza e caricarlo sul portale trascinandolo sul pulsante **SCEGLI FILE**, oppure premere sul pulsante e utilizzare la funzione di ricerca del sistema operativo per selezionarlo. Il nome del file diventerà visibile nello spazio bianco al posto della scritta "Nessun file selezionato".

3. Caricare il documento firmato, cliccando o trascinando il file sul seguente pulsante:

| Scegli file | Nessun file selezionato |
|-------------|-------------------------|
|-------------|-------------------------|

Formato accettato: .pdf

4. Infine, confermare il caricamento del file:

CONFERMA

Per terminare la procedura, cliccare su CONFERMA.

#### c) Verificare lo stato della validazione

Il personale Focaccia riceverà il documento e lo validerà. Se il documento risulterà **corretto**, si riceverà una **mail che confermerà la vostra abilitazione** e potrete iniziare ad **effettuare ordini** (vedi capitolo **4. Consultazione Gamma Autocarri e Ordinazione**); altrimenti vi sarà richiesto di **ripetere la procedura**.

#### E' possibile **verificare lo stato della validazione** dalla stessa pagina dell'accordo N1 https://www.focacciagroup.com/area-riservata-gamma-autocarri/firma-accordo-n1-focaccia-group:

- Se l'accordo non è ancora stato validato:

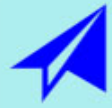

L'accordo N1 Focaccia Group è stato inviato ed è in corso di validazione. Attendere una mail di notifica da parte di Focaccia Group. È comunque possibile caricare un nuovo documento in sostituzione di quello già inviato.

- Se l'accordo è stato rifiutato:

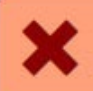

L'accordo N1 Focaccia Group inviato è stato rifiutato in quanto non corretto. Si prega di ripetere la procedura e caricare un file correttamente compilato e firmato digitalmente.

#### - Se l'accordo è stato validato:

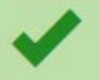

L'accordo N1 Focaccia Group è stato inviato e validato dal nostro personale. È quindi possibile procedere con gli ordini.

Qualora vi fossero problemi nel completamento di questa procedura, si può contattare l'amministratore Web & Media Focaccia Group all'indirizzo <u>web@focaccia.net</u> o compilando il modulo di assistenza al seguente link: <u>https://www.focacciagroup.com/area-riservata-gamma-autocarri/richiedi-assistenza</u>.

#### 3. Gestione dati Utente

Effettuata la registrazione, sarà sempre possibile modificare i dati inseriti tramite il pannello Gestione Utente, situato in alto a destra dell'area riservata (fig.6).

|                                                                | Ciao, antonio 🗸                                           |
|----------------------------------------------------------------|-----------------------------------------------------------|
|                                                                | Modifica Profilo Utente fig. 6                            |
| $\sim$                                                         | Modifica Dati Fatturazione                                |
| HOME GAMMA PEUGEOT MODULO D'ORDINE I MIELORDINI + GUIDA RAPIDA | Modifica Dati Spedizione                                  |
|                                                                | I Miei Ordini                                             |
|                                                                | Allega Bonifico                                           |
|                                                                | Aggiungi Telalo                                           |
| GAMMA AUTOCARRI - FOCACCIA GROUP                               | Allega Dichiarazione Non Valida per<br>l'Immatricolazione |
|                                                                | Allega Dichiarazione Fine Lavori                          |
| All'interno di questa sezione potrai:                          | Esci                                                      |
| 🖌 Effettuare i tuoi ordini                                     |                                                           |

#### a) Modifica Profilo Utente

Consente di accedere al form per la modifica di Nome e Cognome, Username, Password e Mail utente.

| Nome *                          | Nome e Cognome   |
|---------------------------------|------------------|
| Nome utente *                   | Username         |
| Password (facoltativo)          |                  |
| Conferma password (facoltativo) |                  |
| Indirizzo email                 | miamail@mail.com |
| Conferma indirizzo email        | miamail@mail.com |

#### *b)* Modifica Dati Concessionaria

Consente di accedere al form per la modifica dei dati della concessionaria inseriti al momento della registrazione: Azienda, Partita Iva, Codice Fiscale, Indirizzo, Cap, Città, Provincia e Telefono.

| Nome e Cognome | Nome e Cognome   |  |
|----------------|------------------|--|
| Nome Utente    | Username         |  |
| Azienda        | Concessionaria   |  |
| Partita Iva    | 90909890900      |  |
| Codice Fiscale | MJIUI97u988uy    |  |
| Indirizzo      | via Mari e Monti |  |
| CAP            | 76789            |  |
| Città          | Roma             |  |
| Provincia      | RM               |  |
| Telefono       | 222333444555     |  |

#### c) Modifica Dati Spedizione

Consente di accedere al form per la modifica dei dati di spedizione delle paratie e delle conformità impostati come predefiniti o di inserirli ex-novo se non si è provveduto a farlo al momento della registrazione.

| MODIFICA DATI SPEDIZIONE    |               |                             |               |  |  |  |  |
|-----------------------------|---------------|-----------------------------|---------------|--|--|--|--|
| Indirizzo Spedizion         | e Paratie     | Indirizzo Spedizion         | e Conformità  |  |  |  |  |
| Nome e Cognome<br>Referente | Mario Rossi   | Nome e Cognome<br>Referente | Luca Bianchi  |  |  |  |  |
| Indirizzo                   | Via dei Laghi | Indirizzo                   | Via dei Monti |  |  |  |  |
| САР                         | 34567         | САР                         | 12345         |  |  |  |  |
| Città                       | Milano        | Città                       | Roma          |  |  |  |  |
| Provincia                   | MI            | Provincia                   | RM            |  |  |  |  |
|                             |               |                             |               |  |  |  |  |

#### 4. Consultazione Gamma Autocarri e Ordinazione

Dopo aver ottenuto la validazione dell'Accordo N1 con Focaccia Group (vedi capitolo 2. Firma dell'Accordo N1 tra il Dealer e Focaccia Group) sarà possibile ordinare i kit autocarro.

#### 4.1. Gamma disponibile

Per consultare i modelli disponibili e le relative caratteristiche cliccare sulla voce di menu **GAMMA AUTOCARRI**. La pagina contiene l'indicazione dei modelli disponibili con caratteristiche di motorizzazioni e versioni (fig.8).

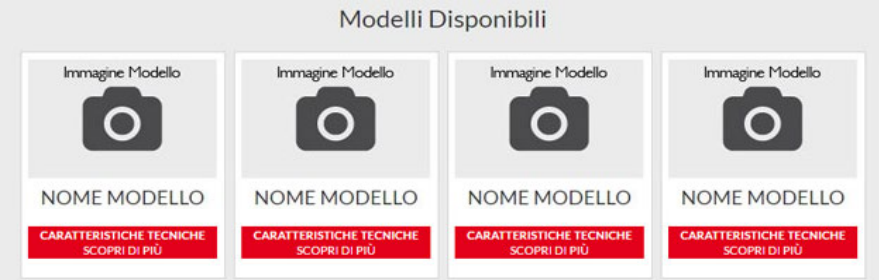

#### 4.2. Formulazione ordine

Scorrendo verso il basso nella pagina GAMMA AUTOCARRI, oppure cliccando sulla voce di menù MODULO D'ORIDINE, si accede al form per la formulazione dell'ordine.

- a) Inserimento quantità ordinate e telai per ciascun modello
- Selezionare il modello di interesse.
- Inserire la quantità di kit autocarro
- Inserire gli eventuali numeri di telaio delle vetture, se disponibili. Se non sono disponibili al momento dell'ordine è sempre possibile aggiungerli in seguito compilando il form presente alla voce di menu
   AGGIUNGI TELAIO. N.B.: Il telaio dev'essere di 17 caratteri alfanumerico, altrimenti non sarà accettato.

| Ν                            | 1odulo d'Ordine |  |
|------------------------------|-----------------|--|
| Nome Modello                 | 0<br>Quantită   |  |
| Nome Modello                 | 4<br>Quantită   |  |
| Telaio 1<br>NUMEROTELAIO0000 | Telaio 3        |  |
| Nome Modello                 | 0               |  |

- Cliccare su ORDINA.

N.B.: Una volta effettuato l'ordine sarà sempre possibile modificare un eventuale numero di telaio inserito in maniera errata specificando all'amministratore Focaccia Group il Numero d'Ordine all'interno del quale è inserito il numero di telaio errato. Sarà compito dell'amministratore Focaccia procedere alla correzione.

#### b) Riepilogo Ordine

Dopo aver cliccato sul pulsante **ORDINA** si verrà reindirizzati in una schermata di riepilogo. In questa fase è possibile modificare oppure aggiungere gli **indirizzi di spedizione** dei kit autocarro e delle Conformità inserendoli nei relativi campi. Di default saranno presentati quelli inseriti al momento della registrazione ma è possibile inserime di specifici per ciascun ordine.

Nel caso si volesse utilizzare lo stesso indirizzo dei Dati Concessionaria è necessario spuntare le caselle "Seleziona per usare l'indirizzo dei Dati Concessionaria" e i campi si autocompileranno con quelli della concessionaria.

| OTALE                 | 000.00                       |          |                         |                             |    |
|-----------------------|------------------------------|----------|-------------------------|-----------------------------|----|
|                       |                              |          |                         |                             |    |
| felaio 1              | Telaio 2                     | Telaio 3 |                         |                             |    |
| Nome Modelio          | 000,00                       |          | 3                       | 000,00                      |    |
| Modello               | P. Unitario €                |          | Quantità                | Subtotale €                 |    |
| RIEPILOGO MOI         | DELLI ORDINATI               |          |                         |                             |    |
| Seleziona per spedire | all'indirizzo Concessionaria |          | Seleziona per spedire : | Illindirizzo Concessionaria |    |
| Città e Provincia     | Milano                       | М        | Città e Provincia       | Roma                        | RM |
| CAP                   | 49821                        |          | CAP                     | 45679                       |    |
| Indirizzo             | Via Roma                     |          | Indirizzo               | Via Mari e Monti            |    |
| Referente             | Luca Bianchi                 |          | Referente               | Mario Rossi                 |    |
| INDIRIZZO SPEDIZIO    | ONE PARATIA                  |          | INDIRIZZO SPEDIZIO      | NE CONFORMITÀ               |    |
| INDIRIZZI DI SP       | EDIZIONE                     |          |                         |                             |    |
| referente             | Plano Rossi                  |          |                         |                             |    |
| Nome e Cognome        | Maria Barri                  |          |                         |                             |    |
| Città e Provincia     | Roma                         | RM       |                         |                             |    |
| CAP                   | 45679                        |          |                         |                             |    |
| Indirizzo             | Via Mari e Monti             |          |                         |                             |    |
| Codice Fiscale        | 198719837109371              |          |                         |                             |    |
| Partita Iva           | 000000000000000              |          |                         |                             |    |
|                       |                              |          |                         |                             |    |

#### c) Finalizzazione Ordine

Clicca sul pulsante **CONFERMA ORDINE** si riceverà immediatamente una mail di conferma al proprio indirizzo e-mail, contenente il riepilogo dei dati e il numero dell'ordine appena effettuato.

N.B.: La spedizione dei kit autocarro può richiedere fino a 5 giorni lavorativi dalla ricezione dell'ordine.

#### 5. Aggiungere telaio e matricola kit a un ordine

Per ricevere il documento di conformità dei veicoli trasformati è necessario inserire a portale, in corrispondenza di ciascun veicolo, il **numero di telaio** e il **numero di serie (o matricola) del kit** installato su tale veicolo.

NOTA: È tassativo che a ciascun telaio sia associata la matricola corretta, vale a dire la matricola del kit effettivamente installato sul veicolo avente quello specifico numero di telaio.

Il numero di telaio è richiesto prima di poter procedere con l'invio della Dichiarazione Non Valida per l'Immatricolazione e della Schermata D.

#### 5.1. Dove trovare il numero di matricola del kit

ll **numero di matricola (o di serie)** si trova stampato su un'etichetta posta sulla confezione del kit di trasformazione autocarro e su uno degli elementi all'interno della confezione:

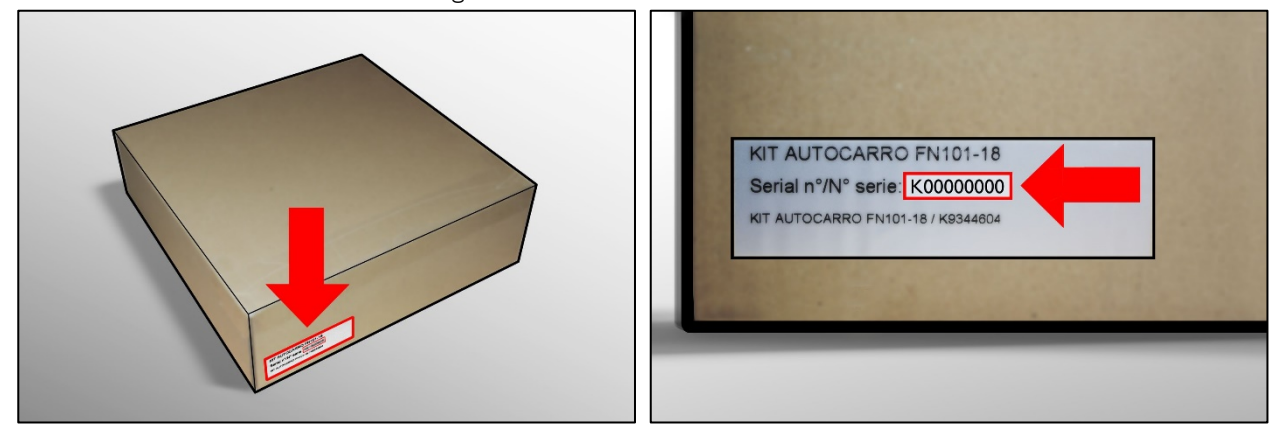

#### 5.1. Come inserire i numeri di telaio e di matricola

Se i numeri di telaio non sono stati inseriti durante la formulazione dell'ordine, si possono aggiungere in un secondo momento portandosi sulla voce di menu AGGIUNGI TELAIO E MATRICOLA KIT (fig.

14) raggiungibile da I MIEI ORDINI o dal pannello gestione utente (fig. 15).

| D'ORDINE | I MIEI ORDINI - GUIDA RAPIDA                              | Ciao, U                                     | sername 💙     |
|----------|-----------------------------------------------------------|---------------------------------------------|---------------|
|          |                                                           | Modifica Profilo Utente                     |               |
|          | VISUALIZZA DETTAGLI ORDINI                                | Modifica Dati Concess                       | ionaria       |
|          | AGGIUNGI TELAIO E MATRICOLA KIT                           | <ul> <li>Modifica Dati Spedizion</li> </ul> | ne            |
| ITUOI    | ALLEGA DICHIARAZIONE NON VALIDA<br>PER L'IMMATRICOLAZIONE | e I Misi Ordini                             |               |
|          | ESPORTA EXCEL ORDINI                                      |                                             |               |
|          |                                                           | fig.15 • Aggiungi Telaio e Matri            | cola Kit      |
|          | fig. 14                                                   | Allega Dichiarazione N                      | on Valida per |
|          |                                                           | l'Immatricolazione                          |               |

Seleziona dal menu a tendina (fig. 16), aiutandoti anche con il filtro per data (fig. 17), l'ordine per il quale vuoi aggiungere uno o più numeri di telaio e clicca sul pulsante VISUALIZZA DETTAGLI ORDINE (fig. 18).

| Data Inizio       | Data Fine<br>fig. 17              | Filtra Ordini                         |             |
|-------------------|-----------------------------------|---------------------------------------|-------------|
|                   |                                   |                                       |             |
| Numero Ordine: 13 | 87 - Cliente: Nome Cliente- Effet | tuato il: 06-02-2017 - Totale €: 3019 | .5 • fig.16 |

N.B. Nel menu a tendina saranno presenti soltanto gli ordini che hanno almeno un modello per il quale non è stato ancora specificato un numero di telaio.

La pagina di inserimento dei numeri di telaio e di matricola presenta una riga per ciascun modello dell'ordine, contenente i due campi da compilare:

| MODELLO:            |                 |
|---------------------|-----------------|
| Telaio 1            | Matricola Kit 1 |
|                     |                 |
| MODELLO:            |                 |
| Telaio 2            | Matricola Kit 2 |
|                     |                 |
|                     |                 |
| SALVA DATI INSERITI |                 |

Dopo aver inserito nei relativi campi i numeri di telaio cliccare sul pulsante **SALVA DATI INSERITI** per poter completare l'operazione. Un messaggio confermerà l'avvenuto inserimento dei numeri di telaio.

NOTA: Una volta effettuato l'ordine sarà sempre possibile modificare un eventuale numero di telaio inserito in maniera errata specificando all'amministratore Focaccia Group il Numero d'Ordine all'interno del quale è inserito il numero di telaio errato. Sarà compito dell'amministratore Focaccia procedere alla correzione.

#### 6. Invio Dichiarazione Non Valida per l'Immatricolazione (ed eventuali Dati Omologativi)

Per inviare la Dichiarazione Non Valida per l'Immatricolazione ed eventuali Dati Omologativi, clicca su I MIEI ORDINI (fig. 21) o sul pannello gestione utente (fig. 22) e seleziona la voce di menù ALLEGA DICHIARAZIONE NON VALIDA PER L'IMMATRICOLAZIONE.

| D'ORDINE | I MIEI ORDINI - GUIDA RAPIDA                              | Ciao, Username 👻                                                 |
|----------|-----------------------------------------------------------|------------------------------------------------------------------|
|          |                                                           | Modifica Profilo Utente                                          |
|          | ALLEGA BONIFICO                                           | Modifica Dati Fatturazione                                       |
|          | AGGIUNGI TELAIO                                           | Modifica Dati Spedizione                                         |
| TUO      | ALLEGA DICHIARAZIONE NON VALIDA<br>PER L'IMMATRICOLAZIONE | I Miei Ordini                                                    |
|          | ALLEGA DICHIARAZIONE FINE LAVORI                          | Allega Bonifico                                                  |
|          |                                                           | Aggiungi Telaio                                                  |
|          | fig.21                                                    | Allega Dichiarazione Non Valida per<br>I'Immatricolazione fig.22 |
| Ordina   |                                                           | Allega Dichlarazione Fine Lavori                                 |
| aorume   |                                                           | Esci                                                             |
|          |                                                           |                                                                  |

Seleziona dal menu a tendina\* (fig. 23), aiutandoti anche con il filtro per data (fig. 24), l'ordine per il quale vuoi aggiungere uno o più numeri di telaio e clicca sul pulsante VISUALIZZA DETTAGLI ORDINE(fig. 25).

| ALLEGA DICHIARAZION<br>Seleziona un intervallo di date pe | <b>NE NON VALIDA PER L'IMMATRICO</b><br>er filtrare gli ordini da te effettuati | OLAZIONE + SCHERMATA D3H7                    |
|-----------------------------------------------------------|---------------------------------------------------------------------------------|----------------------------------------------|
| Data Inizio                                               | Data Fine<br>fig.24                                                             | Cerca Ordine                                 |
| Numero Ordine: 145 - Aziend                               | a: Antonio Pagano - Referente: Antonio Prova                                    | - Effettuato il: 21-02-2017 - Totale €: 4026 |
| VISUALIZZA DETTAGLI ORD                                   | INE fig.25                                                                      | fig.23                                       |

N.B. \* Nel menu a tendina non sono presenti tutti gli ordini effettuati ma solo quelli per i quali è stato specificato almeno un numero di telaio.

Allega una Dichiarazione Non Valida per l'Immatricolazione per ciascun telaio inserito<sup>\*\*</sup>. Una nota indicherà se il documento è già stato inviato o meno.

Qualora fossero richiesti, allega anche i Dati Omologativi di ciascun veicolo. Se non sai come ottenere questi dati, segui le istruzioni presenti all'interno del file PDF scaricabile cliccando su questo simbolo:

Dopo aver allegato i documenti clicca sul pulsante INVIA DICHIARAZIONE NON VALIDA PER L'IMMATRICOLAZIONE (fig.26) per finalizzare l'invio.

Un messaggio confermerà il successo dell'operazione.

| TELAIO: | 1234RTYGTYHUY78UT | Scegli file Nessun file selezionato | Inviata     |
|---------|-------------------|-------------------------------------|-------------|
| MODELL  | : NOME MODELLO    |                                     |             |
| TELAIO: | 1234ERTYU8789IU89 | Scegli file Nessun file selezionato | Non Inviata |
| MODELL  |                   | fig. 26                             |             |
| TELAIO: | 9876YU76TY456TY7U | Scegli file Nessun file selezionato | Non Inviata |
| MODELL  |                   |                                     |             |
| TELAIO: | 87UYH67YTGT67YUJI | Scegli file Nessun file selezionato | Non Inviata |
| MODELL  |                   |                                     |             |
| TELAIO: | 87UIUY789098IUJU7 | Scegli file Nessun file selezionato | Non Inviata |

Dopo aver inviato un file, al fianco del campo "Allega File" comparirà la nota INVIATA.

N.B.\*\* Nell'elenco dei modelli non sono presenti tutti i modelli ordinati appartenenti a quel numero d'ordine ma solo quelli che sono stati individuati da un numero di telaio.

#### 7. Monitorare lo stato degli ordini

Per visualizzare lo stato di avanzamento di un tuo ordine clicca sulla voce di menu I MIEI ORDINI (figg. 35 e 36). Seleziona dal menu a tendina (fig. 37), aiutandoti anche con il filtro per data (fig. 38), l'ordine per il quale vuoi monitorare lo stato e clicca sul pulsante VISUALIZZA DETTAGLI ORDINE (fig. 39).

| I MIEI ORDINI                                                                                | Modifica Profilo Utente<br>Modifica Dati Fatturazione |
|----------------------------------------------------------------------------------------------|-------------------------------------------------------|
| I MIEI ORDINI                                                                                | Modifica Dati Fatturazione                            |
| I MIEI ORDINI                                                                                |                                                       |
|                                                                                              | Modifica Dati Spedizione                              |
|                                                                                              | - I Miei Ordini fig.36                                |
| seleziona un intervallo di date per selezionare gli ordini da te effettuati                  | Allega Bonifico                                       |
| Data Inizio Data Fine Cerca Ordine                                                           | Aggiungi Telaio                                       |
| lig.30                                                                                       | Allega Dichiarazione Non Valida per                   |
| Numero Ordine: 139 - Cliente: Nome Cogn Effettuato II: 07-02-2017 - Totale 4: 8052 * TIG. 37 | Tenenaercolazione                                     |
| VISUALIZZA DETTAGLI ORDINE fig. 39                                                           | Allega Dichlarazione Fine Lavori                      |
|                                                                                              | Esci                                                  |

#### a) Riepilogo Generale Numero Ordine, data e referente ordinante

La prima parte contiene l'indicazione del numero d'ordine selezionato, della data in cui è stato effettuato e del referente dell'azienda che ha effettuato l'ordine.

 Ordine N:
 139

 Effettuato il:
 2017-02-07 09:36:34

 da:
 Nome Cognome

#### b) Riepilogo Dati Concessionaria e Spedizione

In questa sezione vengono riportati i dati della concessionaria e di Spedizione riferiti all'ordine selezionato.

Azienda: Azienda Concessionaria Partita IVA: 0000000000000 Codice Fiscale: XLOIO909U09D390Y Indirizzo: Via Mari e Monti, 10 CAP: 09798 Città e Provincia: Roma - RM

#### INDIRIZZO SPEDIZIONE PARATIE INDIRIZZO SPEDIZIONE CONFORMITÀ

Referente: **Mario Rossi** Indirizzo: **Via Biancospino, 17** CAP: **87686** Città e Provincia: **Milano - MI**  Referente: **Francesco Rossi** Indirizzo: **Via Biancofiore, 11** 

CAP: **12356** Città e Provincia: **Torino - TO** 

#### c) Riepilogo Modelli Ordinati

In questa sezione verrà visualizzato il riepilogo dei modelli ordinati con le quantità per ciascun modello.

| MODELLI ORDINATI   |   |
|--------------------|---|
| 308 Berlina:       | 1 |
| 308 Station Wagon: | 1 |
| 2008:              | 1 |
| Nuovo Suv 2008:    | 1 |
| 508 Station Wagon: | 1 |
| Nuovo Suv 3008:    | 1 |
| Traveller:         | 1 |
| Expert:            | 1 |
|                    |   |

#### d) Riepilogo Stato Documentazione

In questa sezione è possibile monitorare lo stato delle documentazioni da inviare per ciascun modello dell'ordine selezionato (Dichiarazione Non Valida per l'Immatricolazione e Schermata D) e da ricevere (Conformità), con eventuali note di spedizione.

| STATO CERTIFICATI E DICHIARAZIONI F                                                                                                    | PER MODELLI E TELAI               |                                 |
|----------------------------------------------------------------------------------------------------|-----------------------------------|---------------------------------|
| MODELLO: NOME MODELLO - TELAIO: 12                                                                                                    | 34589IUJUYH78U7                   |                                 |
| Effettuato il: 2017-02-07 09:36:34 - Ultima Modifica:                                                                                                    |                                   |                                 |
| Dichiarazione non valida per l'immatricolazione<br>NON INVIATA                                                                                                 | Schermata D3H7<br>NON INVIATA     | Stato Conformita<br>NON SPEDITA |
| Allega                                                                                                    | Allega                            |                                 |
| MODELLO: NOME MODELLO - TELAIO: 12:<br>Effettuato il: 2017-02-07 09:36:34 - Ultima Modifica:<br>Dichiarazione non valida per l'immatricolazione                | Schermata D3H7                    | Stato Conformità                |
| Visualizza e Scarica                                                                                                    | Allega                            | NON SPEDITA                     |
| MODELLO: <b>NOME MODELLO</b> - TELAIO: <b>12</b> :<br>Effettuato il: 2017-02-07 09:36:34 - Ultima Modifica:<br>Dichiarazione non valida per l'immatricolazione | 34589IUJUYH78U7<br>Schermata D3H7 | Stato Conformita                |
| CONFERMATA                                                                                                    | NON INVIATA                       | SPEDITA<br>07/02/2017           |
| Visualizza e Scarica                                                                                                    | A 11                              |                                 |

#### 8. Conclusione ordine e invio Certificato di Conformità

Una volta che sono state correttamente inviate:

- la Dichiarazione Non Valida per l'Immatricolazione,
- i Dati Omologativi (se richiesti),
- la Matricola Kit (correttamente compilata nel campo apposito, a fianco del relativo telaio),

previa verifica da parte dell'Ufficio Omologazioni Focaccia, gli stati dei due documenti riporteranno la notifica in verde con la dicitura "CONFERMATA".

In questa fase, Focaccia Group provvede alla spedizione della Conformità. Comparirà una Nota con la dicitura SPEDITA, il codice della conformità e la data di spedizione.

N.B. La **spedizione dei documenti di omologazione** può richiedere fino a **5 giorni lavorativi** dal corretto inserimento a portale del numero di Matricola Kit, della Dichiarazione Non Valida per l'Immatricolazione e degli eventuali Dati Omologativi.